# Quanum®

## Retrieving National Pending Orders

You can view all of the pending orders for a specific patient, including those placed at a Quest Diagnostics lab other than your current lab, by selecting the *Search Nationally* option when retrieving pending orders.

#### Notes:

- Only PSC employees can retrieve national pending orders.
- For more information, refer to the online help.

### Retrieve a National Pending Order

1 In the menu bar, click Order Entry.

If the Order Entry page appears, go to step 2. If the Check-In Queue page appears, click Call Next Patient and then go to step 3.

**Note:** The *Check-In Queue* page appears only if your current facility supports this feature.

2 Do the following to retrieve the patient record:

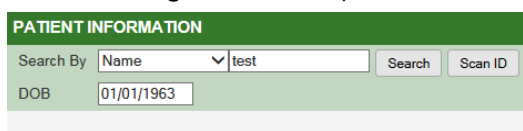

#### Add New Patient

- **a** In the Patient Information area, in the Search By list, click Name.
- **b** In the adjacent box, type the patient's complete last name (or as many characters as the application allows).
- c In the DOB box, type the patient's date of birth (mm/dd/yyyy).
- d Click Search.
- 3 On the Patient Search Advanced Results dialog box, select Search Nationally if it is not already selected. The system searches for pending orders from all Quest Diagnostics labs across the country.

|          | ✓ Search My Lab   | os 🗹 Search National | ly     |
|----------|-------------------|----------------------|--------|
| Age      | Client            | Last Updated         |        |
| 2/1958   | 271               | 02/02/2015           | $\sim$ |
| ý        | Medical Associate | 02:50 PM             |        |
| 2/1958   | 271               | 01/30/2015           |        |
| <u>ð</u> | Medical Associate | 06:02 PM             |        |
| 2/1958   | 279               | 01/30/2015           |        |
| >        | Medical Associate | 04:13 PM             |        |
| 2/1958   | 2720              | 01/30/2015           |        |
| $\sim$   | Month March       |                      |        |

- 4 When you have identified the correct patient, click 🛨 next to the patient name to display the pending orders.
- 5 To identify the correct order, review the displayed information.

You can position the pointer over in or it to see the order codes and test names. For standing orders, this also displays frequency information.

You can also press Ctrl+f to use your browser's mechanism to search for any displayed text.

If any information is too long to display in its entirety, an ellipsis (...) appears. You can position the pointer over the displayed information to view the complete information.

For redirected orders, no special icon appears. For

Companion Diagnostics orders, 🧟 appears. For nationwide orders. 🔵 appears.

- 6 When you have identified the correct order, in the *Action* column, click *i* to file a held or scheduled order, or *i* to file an instance of a standing order.
- 7 If a *Comment* box appears, type the reason why you are filing the order at this time, and then click *OK*.
- 8 If more than one of your assigned labs might be able to process the order, click the one that should perform the tests, and then click *OK*.

| Redirect This Order                                                                                                    |                     |  |  |
|----------------------------------------------------------------------------------------------------|---------------------|--|--|
| Original Lab: TMP-Quest Diagnostics - North Florid<br>Original Req #: 0000012<br>Choose only a lab where you can send the specimer | da<br>at this time. |  |  |
| Select One 👻                                                                                                    |                     |  |  |
| Select One                                                                                                    |                     |  |  |
| PHP - Quest Diagnostics - Horsham 🕟                                                                                                |                     |  |  |
| QPT - Quest Diagnostics - Pittsburgh                                                                                               |                     |  |  |

- **9** If there are any problems handling the order, a message appears. You can click *OK* and open the order again to choose a different lab (if you can access more than one), or you can click *Print Patient Pending Info* and try to recreate the order at a lab that you can access.
- **10** If the order can be redirected, make any appropriate changes (such as adding a collection date).
- 11 Do one of the following:
  - To file the order and print the requisition and labels, click File.
  - To file some order codes now and keep others on hold, click *Split Order*, select the codes that you want to remain on hold, choose a comment, and click *OK*. (You can split a scheduled order only if you first clear the *Specimen Not Collected* check box.) Then click *File*.

The specified tests are put on hold for your current lab, not the original lab.

The filed order appears in the requisition log for your current lab so that you can edit it after filing if necessary.

12 If you collected a specimen for a patient from the *Check-In Queue*, click *Done* for the appropriate patient.

For help, contact the Help Desk at 1.800.697.9302

© 2024 Quest Diagnostics Incorporated

All rights reserved

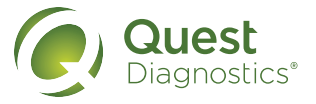